Bruksanvisning

**PTS-IP-Gateway** 2620 97, 2620 98, 2620 99

# GIRA

#### Innehåll

| Apparatbeskrivning                             | 3  |
|------------------------------------------------|----|
| Anslutningsklämmor                             | 4  |
| Montage                                        | 5  |
| Idrifttagning                                  | 6  |
| Hitta PTS-IP-Gateway i nätverket               | 7  |
| PTS-IP-Gateway-Finder                          | 8  |
| Gira Assistent                                 | 10 |
| Möjlighet till fjärrservice                    | 11 |
| Installera PTS-Communicator                    | 12 |
| Audioassistent                                 | 13 |
| PTS-Communicator                               | 14 |
| Återställa PTS-IP-Gateway till leveransskicket | 15 |
| Tekniska data                                  | 16 |
| LED-indikering                                 | 17 |
| Bilaga                                         | 18 |
| Garanti                                        |    |

#### PTS-IP-Gateway

PTS-IP-Gatewayen lägger in Gira porttelefonsystemets signaler på nätverksprotokollnivå (IP) och möjliggör på det här viset integrationen av nätverksdugliga apparater, som datorer, video-IP-telefoner och IP-kameror.

#### PTS-Communicator

Med programvaran PTS-Communicatorn kan vanliga datorer samt PCbaserade styrapparater som t.ex. Gira Control 9 Client eller Gira Control 19 Client användas som svarsapparat över nätverksanslutningen. PTS-Communicatorn erbjuder alla funktioner som en video-svarsapparat har, som t.ex. att ta emot samtal, tända och släcka ljus (tillsammans med en kopplingsaktor) eller öppna dörren.

#### Licensmodeller

Det erbjuds flera licensmodeller för PTS-IP-Gatewayen. Licensantalet berättar hur många deltagare (t.ex. PTS-Communicator, IP-telefon, Home-Server Plug-in) som är inloggande på PTS-IP-Gatewayen samtidigt. Här ska man också tänka på att PTS-Communicatorn kan installeras på valfritt antal användardatorer.

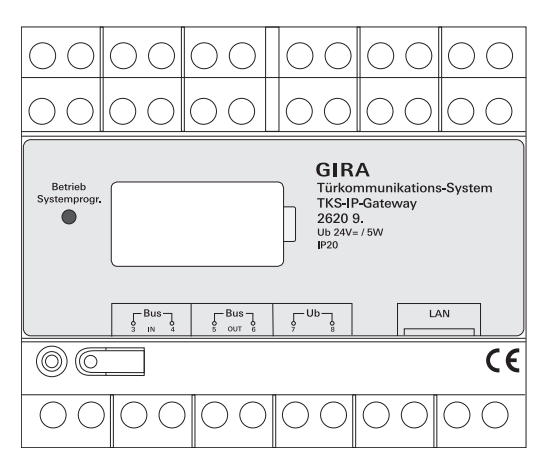

#### BUS IN

Anslutning för den inkommande videosignalen från portregister med videofunktion resp. kamera-Gatewayar till Gira 2-trådsbusen.

Eftersom videosignalen i PTS-IP-Gatewayen bara leds i en riktning, från BUS IN till BUS OUT, så måste alla portregister med videofunktion resp. kameragatewayar anslutas till BUS IN.

## BUS OUT

Anslutning av PTS-IP-Gatewayen till styrmodulen Video samt alla andra porttelefonapparater, som t.ex. portregister med audiofunktion, svarsapparater, VideoTerminaler eller kopplingsaktorer över Gira 2-trådsbusen.

#### Ub

Anslutning för spänningsförsörjningen 24 V DC (polningsneutral).

#### LAN

Förbind den här anslutningen med routern eller switchen över en nätverkskabel för att få tillgång till nätverket.

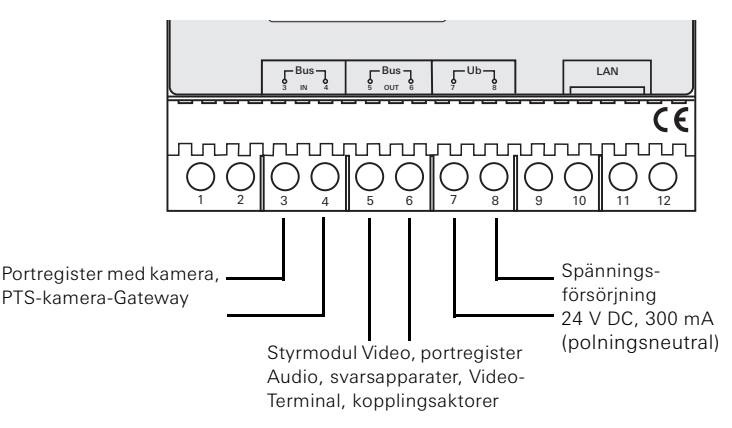

#### Montage

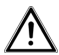

Observera

Elektriska apparater får bara byggas in och monteras av en elinstallatör.

PTS-IP-Gatewayen fästs på en DIN skena i distributionen för dropp- och stänkvattenskyddad installation. Gira 2-trådsbusen och spänningsförsörjningen ansluts över skruvklämmor. Nätverksanslutningen görs över RJ45 - nätverksporten 10/100 Mbit/s.

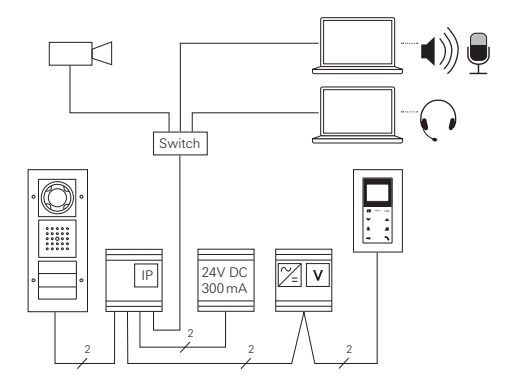

# i

# Tilldela PTS-IP-Gateway till styrmodulen Video

I början av idrifttagningen måste PTS-IP-Gatewayen tilldelas till styrmodulen Video.

Programmeringsläget måste då startas på styrmodulen inom 30 minuter efter att PTS-IP-Gatewayen startas första gången (LED lyser grön).

Om tiden överskrids måste PTS-IP-Gatewayen göras helt spänningsfri innan ett nytt tilldelningsförsök görs (matningsspänning och busspänning).

När alla apparater installerats (portregister och svarsapparater, styrmodul, PTS-IP-Gateway, IP-kamera etc.) kan porttelefon-systemet tas i drift.

Porttelefonsystemet ska tas i drift i följande ordningsföljd:

- 1. Tilldela analoga komponenter (portregister och svarsapparater, PTS-kamera-Gateway etc.) till varandra och ta i drift.
- 2. Hitta PTS-IP-Gateway i nätverket (se sid. 7).
- 3. Konfigurera PTS-IP-Gateway över Assistenten (se sid. 10).
- 4. Installera PTS-Communicator på användardatorn (se sid. 12).

#### Hitta PTS-IP-Gateway i nätverket

PTS-IP-Gatewayen tas i drift över web-interface. Idrifttagningsdatorn måste därför ha en aktuell webbläsare (t.ex. Mozilla Firefox, Microsoft Internet Explorer, Apple Safari, Google Chrome).

För idrifttagningen förbinds idrifttagningsdatorn med nätverket, där även PTS-IP-Gatewayen finns. PTS-IP-Gatewayen försöker hämta en IP-adress över en DHCP-server som finns i nätverket.

Beroende på nätverkstypen finns det flera möjligheter att aktivera PTS-IP-Gatewayens startsida per webbläsare:

#### A. En DHCP-server är aktiv i nätverket

Om DHCP (Dynamic Host Configuration Protocol) är aktiverad i nätverket delas dynamiska IP-adresser för nätverkskomponenterna ut, d.v.s. alla apparater tilldelas automatiskt en IP-adress.

I det här fallet kan

#### http://TKS-IP-Gateway.local

anges i webbläsarens adressfält för att komma till Assistentens startsida.

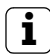

# Windows XP

Om idrifttagningsdatorn använder Windows XP (utan Bonjour®-tjänst) så måste den medföljande programvaran **PTS-IP-Gateway-Finder** användas för att hitta PTS-IP-Gatewayen i nätverket (se sid. 8).

#### B. Ingen DHCP-server aktiverad i nätverket

Om PTS-IP-Gatewayen inte upptäcker någon DHCP-server i nätverket så används följande IP-adress: **192.168.0.12**.

Det finns då två möjligheter att komma till Assistentens startsida:

 Konfigurera idrifttagningsdatorn på sådant sätt att det går att använda adressen 192.168.0.XXX.
Fyll sedan i PTS-IP-Gatewayens IP-adress 192.168.0.12 i webbläsarens

adressfält för att komma till Assistentens startsida.

• Använd den medföljande PTS-IP-Gateway-Findern (se sid. 8).

**PTS-IP-Gateway-Findern** som finns på den medföljande CD:n söker PTS-IP-Gatewayar i nätverket. PTS-IP-Gateway-Findern behövs t.ex. när idrifttagningsdatorn använder operativsystemet Windows XP, ingen DHCP används i nätverket eller om det finns flera PTS-IP-Gatewayar i ett nätverk.

#### Brandväggsmed delande

PTS-IP-Gateway-Findern kan utlösa en säkerhetsvarning, beroende på brandväggsinställningen.

Bekräfta varningsmeddelandet med "Blockera inte mer" eller "Tillåt åtkomst".

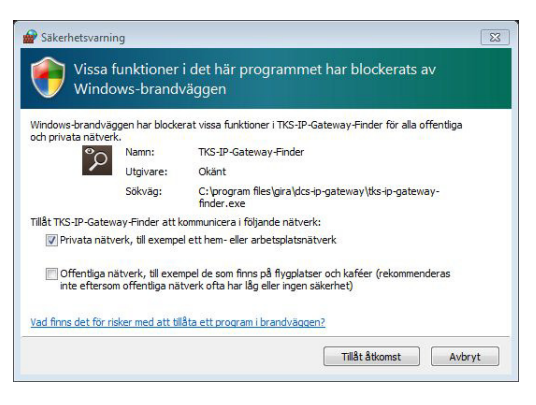

## Starta PTS-IP-Gateway-Findern automatiskt

PTS-IP-Gateway-Findern startas automatiskt på PC med Windowsoperativsystem när CD:n lagts in. Den söker igenom hela nätverket och listar alla PTS-IP-Gatewayar som finns i nätverket med respektive IPadresser.

Hos PC med Mac OS-operativsystem måste Findern installeras på idrifttagningsdatorn.

#### Installera PTS-IP-Gateway-Finder

PTS-IP-Gateway-Findern kan även installeras fast på idrifttagningsdatorn. Kör då installationsfilen **PTS-IP-Gateway-Finder\_Setup.exe** (Windows) resp. **PTS-IP-Gateway-Finder\_Setup.dmg** (Mac OS) som finns på den medföljande CD:n och följ anvisningarna i installationsprogrammet. PTS-IP-Gateway-Findern listar alla PTS-IP-Gatewayar med respektive nätverksparametrar:

| 20 | DCS-IP-Gateway Finder 1.3 | 1.1               |              |               |   |             |          |
|----|---------------------------|-------------------|--------------|---------------|---|-------------|----------|
|    |                           |                   |              |               |   |             | DHCP     |
|    | TKS-IP-GATEWAY            | 00:0A:B3:10:01:2C | 192.168.0.12 | 255.255.255.0 |   | 192.168.0.1 | <b>Z</b> |
|    |                           |                   |              |               |   |             |          |
|    |                           |                   |              |               |   |             |          |
|    |                           |                   |              |               |   |             |          |
|    |                           |                   |              |               |   |             |          |
|    |                           |                   |              |               |   |             |          |
|    |                           |                   |              |               |   |             |          |
|    |                           |                   |              |               |   |             |          |
|    |                           |                   |              |               |   |             |          |
|    |                           |                   |              |               |   |             |          |
|    |                           |                   |              |               |   |             |          |
|    |                           |                   |              |               |   |             |          |
|    |                           |                   |              |               |   |             |          |
|    | Sök                       |                   |              |               | Ö | verta       | Stäng    |

Alla nätverksinställningar för de listade PTS-IP-Gatewayarna kan ändras resp. anpassas till det befintliga nätverket i PTS-IP-Gateway-Findern.

Om IP-adressen för den önskade PTS-IP-Gatewayen anges i adressfältet hos idrifttagningsdatorns webbläsare så visas inloggningsfönstret för Gira Assistenten.

#### Gira Assistent

Om korrekt adress för PTS-IP-Gatewayen anges i webbläsaren så visas inloggningsfönstret för Gira Assistenten efter ca 30 sek.

| Gira Porttelefon-system Assi  | stert +                                                           |                    |                                                                                                    | × |
|-------------------------------|-------------------------------------------------------------------|--------------------|----------------------------------------------------------------------------------------------------|---|
| (+) http://192.168.0.12.8080/ |                                                                   | ☆ - C) (M - Google | P 🚖 🗈                                                                                                    | ŀ |
| GIRA Porttelefor              | nsystem Assistent                                                 |                    |                                                                                                    |   |
|                               |                                                                   |                    | Hjalp 🕨                                                                                                    |   |
|                               |                                                                   |                    | Hjälp                                                                                                    | Î |
| $\mathbf{O}$                  | Valj språk <mark>Svanska </mark> ▼<br>Valj ditt språk             |                    | Om man "klickar" på <b>Hjälo</b> förstoras<br>hjälo-fönstret och precis den hjälp<br>som krävs för assistentens olika<br>funktioner visas.                                                               | I |
|                               |                                                                   |                    | Lägga fast inloggningsuppgifter                                                                                                    | ł |
|                               | Administrationamn admin *<br>Lowenord * FAU<br>Upprepa losenord * | sisenord.          |                                                                                                    |   |
|                               |                                                                   |                    | Administratörnamn<br>I det här fältet fyller man i<br>administratörsnamnet som man kan<br>logga in af PT-31-Gatewayen med<br>för service- och<br>idniftagningsändamål längre fram.                       |   |
|                               |                                                                   |                    | Lösenord<br>Lösenordet kan väljas fritt.<br>Ljussanskan bredvid inmaringsfältet<br>för Jösenordet angar Kosenordets<br>här ministrasse Liskoheck tinnehålter<br>affror samt små- och stora<br>bokstäver. |   |
|                               |                                                                   |                    | Glömt administratörsnamn<br>och/eller lösenord?<br>Om administratörsnamnet eller<br>lösenordet inte finns längre kan                                                                                     |   |
|                               |                                                                   |                    |                                                                                                    | 4 |

#### Lägga fast inloggningsuppgifter

PTS-IP-Gatewayen skyddas mot obehörig åtkomst med ett lösenord. Därför måste ett administratörsnamn med lösenord skapas vid första idrifttagningen.

#### Glömt administratörsnamn och/eller lösenord?

Om administratörsnamnet eller lösenordet inte finns längre kan PTS-IP-Gatewayen återställas till leveransskicket med Reset-knappen (se sid. 15).

#### Online-hjälp

Online-hjälpen för Assistenten finns i bildens högerkant. Om hjälpen inte syns så visas hjälp-spalten om man klickar på "Hjälp". Online-hjälpen är kontextkänslig, d.v.s. den anpassar sig alltid till innehållet på den visade sidan.

#### Assistentens typ och omfattning

Gira Assistenten är indelad i flera separata assistenter. De separata assistenternas antal och typ bestäms när anläggningsomfånget definieras. Det betyder att man alltid bara behöver bearbeta de assistenter som är nödvändiga för respektive porttelefonanläggning med de komponenter som används.

#### Bearbetningsföljd

De separata assistenternas bearbetningsföljd är valfri. Det rekommenderas dock att assistenterna bearbetas uppifrån och neråt.

Assistenter som redan besökts och bearbetats visas med den fyllda punkten i slutet av raden. Dessutom visas redigera-fältet hos assistenter som redan besökts.

Assistenterna kan när som helst aktiveras över redigera-fältet igen och ändringar eller kompletteringar kan utföras.

#### Möjlighet till fjärrservice

För fjärrservice över Internet kan en säker HTTPS-anslutning byggas upp till Assistenten. Alla data överförs krypterat över HTTPS (Hypertext Transfer Protokoll Secure). Assistenten aktiveras då i webbläsaren över **https**:// "PTS-IP-Gatewayens IP-adress".

# i

## Omdirigera allmän port till port 443

För en fjärrservice måste en allmän port omdirigeras till PTS-IP-Gateway-Https-port 443 i routern resp. i brandväggen.

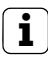

# Felmeddelande: "Ogiltigt certifikat"

Hos en del webbläsare visas ett felmeddelande som hänvisar till ett problem med ett säkerhetscertifikat när PTS-IP-Gatewayens inloggningsfönster öppnas. Ignorera det här felmeddelandet och tillåt att webbsidan laddas. PTS-Communicatorn är svarsapparaten på användardatorn. För installationen måste först installationsfilen laddas ner från PTS-IP-Gatewayen:

- 1. Aktivera PTS-IP-Gatewayens Assistent med webbläsaren.
- Klicka på "Installera PTS-Communicator på client-PC" i Assistentens administrationsområde och välj det önskade operativsystemet.
- ✓ Filen PTS-Communicator\_Setup.exe (Windows) resp. PTS-Communicator\_Setup.dmg (Mac OS) laddas ner från PTS-IP-Gatewayen och kan sedan sparas, t.ex. på ett USB-minne.
- 3. Kopiera den aktuella installationsfilen till användardatorn och kör den där.
- 4. Följ anvisningarna i installationsprogrammet för den fortsatta installationen.

#### Installation under Mac OS

När installationsfilen körts måste båda app-filerna dras till mappen applikationer.

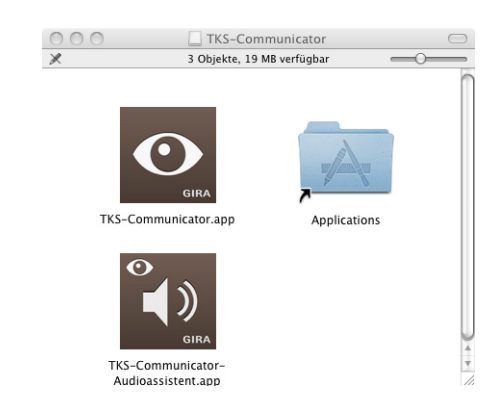

#### Brandväggsmeddelande

PTS-Communicatorns första start kan utlösa en säkerhetsvarning, beroende på brandväggsinställningen.

Bekräfta varningsmeddelandet med "Blockera inte mer", "Tillåt åtkomst" (Windows) eller "Öppna" (Mac OS), beroende på operativsystem.

#### Audioassistent

När PTS-Communicatorn startas första gången visas meddelandet att Audioassistenten ska köras på användardatorn. Bekräfta meddelandet med "OK" för att starta Audioassistenten.

Med Audioassistenten optimeras mikrofonens och högtalarens akustiska egenskaper på användardatorn och anpassas automatiskt. Starta Audioassistenten och följ anvisningarna på skärmbilden.

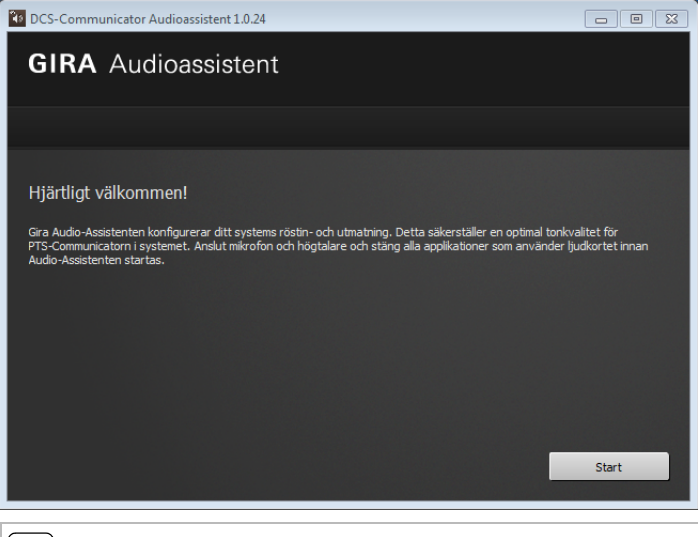

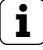

#### Byte av audiokomponenter

Om audiokomponenterna på användardatorn byts ut (t.ex. ett nytt headset) så måste Audioassistenten köras igen.

När PTS-Communicatorn startas måste användarnamn och lösenord fyllas i:

| DCS-Communication | tor 🗖 🗖 🖾                                         |
|-------------------|---------------------------------------------------|
|                   | PTS-Communicator<br>Inloggningsuppgifter          |
|                   | Användarnamn                                      |
|                   | Lösenord                                          |
|                   | PTS-IP-Gateway                                    |
|                   | Välj PTS-IP-Gateway                               |
|                   | Svenska                                           |
|                   | Automatisk inloggning<br>PTS-Communicator startas |
|                   | Starta med drivsystem                             |
| <b>⊟</b><br>Meny  | Avbryt Logga in<br>Ljus Ringsgnal från Oppna dorr |

Efter lyckad inloggning visas PTS-Communicatorns ytgränssnitt:

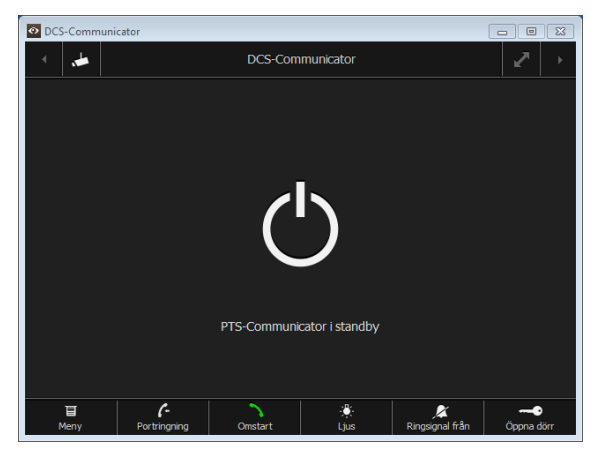

#### Återställa PTS-IP-Gateway till leveransskicket

Om administratörsnamnet eller lösenordet inte finns längre kan PTS-IP-Gatewayen återställas till leveransskicket med Reset-knappen. Reset-knappen sitter bakom täckplattan fram på PTS-IP-Gatewayen.

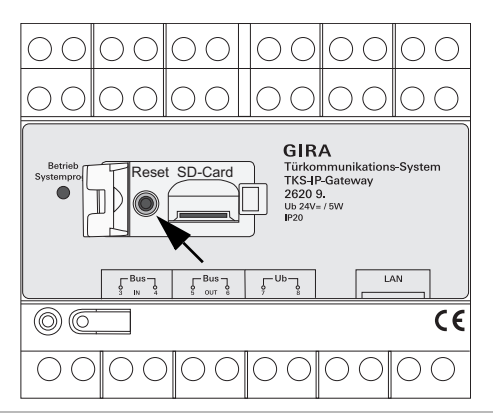

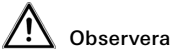

#### Vid återställningen förlorar PTS-IP-Gatewayen alla inställningar (inkl. nätverksinställningarna) och återställs till leveransskicket. Därefter måste PTS-IP-Gatewayen konfigureras på nytt, eller en tidigare sparad inställning kan läggas in igen.

För att återställa PTS-IP-Gatewayen till leveransskicket:

- 1. Tryck på Reset-knappen på PTS-IP-Gatewayen under 6 sekunder.
- ✓ Efter 3 sekunder lyser LED:n gul.
- ✓ Efter 6 sekunder blinkar LED:n gul.
- 2. Släpp Reset-knappen igen.
- ✓ LED:n lyser gul, apparaten återställs till produktionsskicket och startas om.
- ✓ LED:n lyser grön, omstarten är avslutad och apparaten är driftsklar.

#### Tekniska data

| Spänningsförsörjning: | 24 V DC (polningsneutral), 300 mA                                                                                                 |
|-----------------------|----------------------------------------------------------------------------------------------------|
| Anslutningar:         | 2 Skruvklämmor spänningsförsörjning<br>2 Skruvklämmor BUS IN<br>2 Skruvklämmor BUS OUT<br>1 RJ45 Nätverksanslutning 10/100 Mbit/S |
| Temperaturområde:     | -5 °C till +50 °C                                                                                                    |
| Minneskort:           | MicroSDHC-Card upp till max. 32 GB                                                                                                |
| Ringsignaler:         | 10 wav-filer, varje upp till max. 5,5 MB                                                                                          |
| Yttermått:            | 6 modulbredder                                                                                                    |
| Effektförbrukning:    | 1,6 W (standby)<br>5,0 W (samtalsdrift)                                                                                           |

#### Lägsta krav idrifttagningsdator

| Operativsystem:     | Windows XP, Windows Vista, Windows 7,<br>Mac OS X 10.6                                                                              |
|---------------------|----------------------------------------------------------------------------------------------------|
| Webbläsare:         | Internet Explorer från version 8<br>Mozilla Firefox från version 3.5<br>Google Chrome från version 7<br>Apple Safari från version 4 |
| Nätverksanslutning: | Ethernet 10/100 Mbit/s                                                                                                    |
| Arbetsminne:        | 1 GB RAM                                                                                                    |
| Processor:          | från Intel Pentium 1,7 GHz<br>eller 100 % kompatibel processor                                                                      |

#### Lägsta krav för PTS-Communicatorn (användardator)

| Operativsystem:     | Windows XP, Windows Vista, Windows 7, Mac OS X 10.6                      |
|---------------------|--------------------------------------------------------------------------|
| Nätverksanslutning: | Ethernet 10/100 Mbit/s                                                   |
| Arbetsminne:        | 2 GB RAM                                                                 |
| Hårddiskutrymme:    | 100 MB                                                                   |
| Processor:          | från Intel Pentium DualCore, 2,2 GHz<br>eller 100 % kompatibel processor |
| Audiokomponenter:   | Ljudkort, högtalare och mikrofon                                         |

# LED-indikering

Drifts-LED på PTS-IP-Gatewayen signalerar följande status.

| Drifts-LED    |                                                                                    |
|---------------|------------------------------------------------------------------------------------|
| lyser grön    | störningsfri normaldrift                                                           |
| blinkar grönt | system-programmeringsläge aktivt                                                   |
| lyser gult    | starta om apparaten/uppstartsfas                                                   |
| blinkar gult  | under återställningsförloppet eller<br>under en uppdatering av inbyggd programvara |
| lyser rött    | ingen extramatning ansluten                                                        |
| blinkar rött  | anslutning till Gira 2-trådbusen saknas/är defekt                                  |

| Bidirec-<br>tional   | I                                                 | yes                                            | I                                           | I                                                 | I                                                 | yes                         | I                           | ou                                         | yes                  | ou                    | ои                                        | yes                  | ou                    |
|----------------------|---------------------------------------------------|------------------------------------------------|---------------------------------------------|---------------------------------------------------|---------------------------------------------------|-----------------------------|-----------------------------|--------------------------------------------|----------------------|-----------------------|-------------------------------------------|----------------------|-----------------------|
| Intended use         | Detection DCS-IP-Gateways<br>in the local network | Detection DCS-IP-Gateway<br>in the VPN-network | Detection DCS-IP-Gateways<br>in the network | Detection DCS-IP-Gateways<br>in the local network | Detection DCS-IP-Gateways<br>in the local network | Protokoll for SIP-telephony | Protokoll for SIP-telephony | Protokoll for SIP-telephony                | audio data           | audio data            |                                           | video data           | video data            |
| to                   | Broadcast                                         | DCS-IP-<br>Gateway                             | Broadcast                                   | DCS-<br>Communicator                              | DCS-IP-Gate-<br>way Finder                        | DCS-IP-<br>Gateway          | DCS-IP-<br>Gateway          | external SIP-<br>phone                     | DCS-IP-<br>Gateway   | DCS-IP-<br>Gateway    | external<br>SIP-phone                     | DCS-IP-<br>Gateway   | DCS-IP-<br>Gateway    |
| from                 | DCS-<br>Communicator                              | DCS-<br>Communicator                           | DCS-IP-Gate-<br>way Finder                  | DCS-IP-<br>Gateway                                | DCS-IP-<br>Gateway                                | DCS-<br>Communicator        | external<br>SIP-phone       | DCS-IP-<br>Gateway                         | DCS-<br>Communicator | external<br>SIP-phone | DCS-IP-<br>Gateway                        | DCS-<br>Communicator | external<br>SIP-phone |
| Port                 | 31337                                             | 31337                                          | 31337                                       | 31337                                             | 31337                                             | 5060                        | 5060                        | depending on sip-<br>phone, default: 50600 | 7078                 | 7078                  | depending on sip-<br>phone, default: 7078 | 9078                 | 9078                  |
| Proto-<br>col        | propri-<br>etary                                  | propri-<br>etary                               | propri-<br>etary                            | propri-<br>etary                                  | propri-<br>etary                                  | SIP                         | SIP                         | SIP                                        | RTP                  | RTP                   |                                           | RTP                  | RTP                   |
| Trans-<br>port layer | ADN                                               | ADN                                            | ADN                                         | ADN                                               | ADD                                               | ADD                         | ADD                         | ADD                                        | ADD                  | UDP                   |                                           | UDP                  | UDP                   |

| 1                                       | Port         | from                   | to                      | Intended use                                                                  | Bidirec-<br>tional |
|-----------------------------------------|--------------|------------------------|-------------------------|-------------------------------------------------------------------------------|--------------------|
| depending on<br>phone, default:         | sip-<br>9078 | DCS-IP-<br>Gateway     | external<br>SIP-phone   |                                                                               | ou                 |
| 5060                                    |              | Mobotix x24-<br>Camera | DCS-IP-<br>Gateway      | Protokoll for SIP-telephony                                                   | ou                 |
| epending on Mobo<br>2amera, default: 50 | otix<br>060  | DCS-IP-<br>Gateway     | Mobotix x24-<br>Camera  | Protokoll for SIP-telephony                                                   | ou                 |
| 9058                                    |              | DCS-<br>Communicator   | Mobotix x24-<br>Camera  | video data                                                                    | ou                 |
| 6666-0006                               |              | DCS-IP-<br>Gateway     | external<br>RTSP-Camera | RTSP-Stream IP-Kamera                                                         | sək                |
| freely configurable<br>default: 554     | 0            | DCS-IP-<br>Gateway     | external<br>RTSP-Camera | RTSP-Stream IP-Kamera                                                         | sək                |
| freely configurable<br>default: 50050   |              | DCS-IP-<br>Gateway     | GIRA<br>HomeServer      | encrypted data communication                                                  | sək                |
| freely configurable<br>default: 55555   |              | Quadclient-PC          | DCS-<br>Communicator    | Remote control of the DCS-Communicator<br>via UDP-telegrams                   | ou                 |
| freely configurable<br>default: 55554   |              | DCS-<br>Communicator   | Broadcast               | status messages for remote controle of the DCS-Communicator via UDP-telegrams | -                  |
| 80                                      |              | external PC            | DCS-IP-<br>Gateway      | Access for the webinterface. Portforward-<br>ing to Port 8080                 | sək                |
| 8080                                    |              | external PC            | DCS-IP-<br>Gateway      | Access for the webinterface.                                                  | sək                |
| 443                                     |              | external PC            | DCS-IP-<br>Gateway      | Secure access for the webinterface                                            | sək                |
| freely configurable<br>default: 55554   |              | DCS-<br>Communicator   | Broadcast               | status messages for remote controle of the DCS-Communicator via UDP-telegrams | -                  |

#### Garanti

Garantin hanteras över fackhandeln, inom ramen för de lagstadgade bestämmelserna.

Lämna eller skicka defekta apparater portofritt med en felbeskrivning till din ansvarige försäljare (fackhandel/installationsföretag/elfackhandel).

Denne ser till att apparaterna skickas till Gira Service Center.

Gira Giersiepen GmbH & Co. KG Elinstallationssystem P.O. Box 1220 42461 Radevormwald Tel +49 (0) 2195 / 602 - 0 Fax +49 (0) 2195 / 602 - 339 www.gira.com info@gira.com

# GIRA